# Épingler raccourci Windows Update au menu Démarrer W11

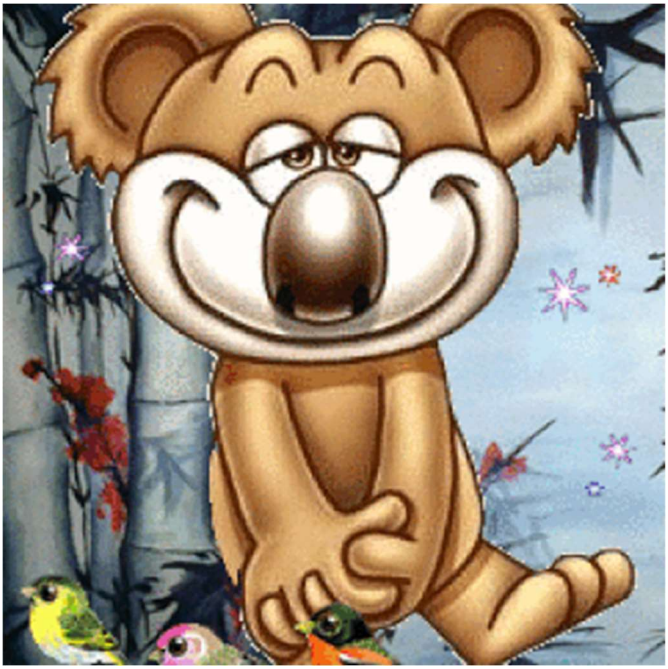

pistouri - 27 sept. 2023 à 16:47

Bonjour,

Plusieurs procédures permettent d'épingler des raccourcis au menu Démarrer.

Même si Épingler est absent du clic droit.

Voyons voir les deux solutions pour créer et épingler le raccourci Windows Update au menu Démarrer.

#### Créer le raccourci Windows Update :

Faire un clic droit sur le Bureau.

Cliquer sur Nouveau ==▶ Raccourci

Faire un copier-coller dans la case Entrez l'emplacement de cet élément ==▶ explorer mssettings:windowsupdate

Cliquer sur Suivant.

| Pour quel élément souhaitez-vous créer un raccourci ?<br>Cet Assistant vous permet de créer des raccourcis vers des programmes, fichiers, dossiers, or<br>ou adresses Internet en local ou en réseau.<br>Entrez l'emplacement de l'élément :<br>explorer ms-settings:windowsupdate<br>Cliquez sur Suivant pour continuer. |
|----------------------------------------------------------------------------------------------------|
| Cet Assistant vous permet de créer des raccourcis vers des programmes, fichiers, dossiers, or<br>ou adresses Internet en local ou en réseau.<br>Entrez l'emplacement de l'élément :<br>explorer ms-settings:windowsupdate<br>Cliquez sur Suivant pour continuer.                                                          |
| Entrez l'emplacement de l'élément :<br>explorer ms-settings:windowsupdate Parcourir Cliquez sur Suivant pour continuer.                                                                                                    |
| Explorer ms-settingswindowsupdate Parcourir                                                                                                    |
| Cliquez sur Suivant pour continuer.                                                                                                    |
|                                                                                                    |

Dans la case **Entrez un nom pour ce raccourci**, taper par exemple :**Windows Update** ou **Vérifier les mises à jour** ou le nom de votre choix.Cliquer sur **Terminer**.

| æ | Crées un raccourci                                             |
|---|----------------------------------------------------------------|
|   | Comment souhaitez-vous nommer ce raccourci ?                   |
| ľ | Entrez un nom pour ce raccourci :<br>Vérifier les mises à jour |
|   | Cliquez sur Terminer pour créer le raccourci.                  |
|   |                                                                |
|   | Terminer Annuler                                               |

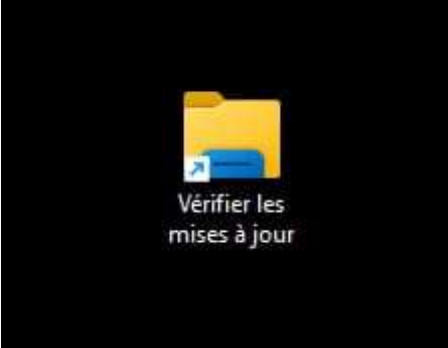

# Ajouter une icône sur le raccourci :

Faire un clic droit sur le raccourci créé, cliquer sur **Propriété**.

| Vérifier l | les                                                                                                    |   |
|------------|----------------------------------------------------------------------------------------------------|---|
|            | Ouvrir         Ouvrir l'emplacement du fichier         Ouvrir l'emplacement du fichier         Exécuter en tant qu'administrateur         WinRAR         Ajouter aux Favoris         Analyser avec Microsoft Defender         Épingler à la barre des tâches | > |
|            | Copier en tant que chemin d'accès<br>Partager<br>Restaurer les versions précédentes                                                                                                    |   |
|            | Envoyer vers<br>Couper<br>Copier                                                                                                    | > |
|            | Créer un raccourci<br>Supprimer<br>Renommer                                                                                                    |   |
|            | Propriétés                                                                                                    |   |

Cliquer sur **l'onglet Raccourci**.

Cliquer sur Changer d'icône...

Dans la case Nom du fichier, faire un copier-coller == > %windir%\System32\shell32.dll

Cliquer sur **Ouvrir**.

Choisir une icône de son choix.

Cliquer sur les petites flèches aux deux extrémités, ou avec le curseur (petite barre).

Cliquer sur l'icône choisie pour le mettre en surbrillance.

| Généra Raccourci                                                                      | Sécurité Détails Versions précédentes<br>Vérifier les mises à jour |                                                                                           |                                                                                                    |              |                                                                                                    |                                                                                                    |                                                                                              |                                                                                                    |       |  |
|---------------------------------------------------------------------------------------|--------------------------------------------------------------------|-------------------------------------------------------------------------------------------|----------------------------------------------------------------------------------------------------|--------------|----------------------------------------------------------------------------------------------------|----------------------------------------------------------------------------------------------------|----------------------------------------------------------------------------------------------|----------------------------------------------------------------------------------------------------|-------|--|
| Type de cible :<br>Emplacement :                                                      | Application<br>Windows                                             | Changer d'icône Rechercher des icônes dans ce fichier : Ci/Windows/explorer.exe Parcourir | $\begin{array}{c c} \hline & \hline & \\ \hline & \\ \hline \\ \hline$ | e PC → Disqu | ie local (C:) > Windows                                                                                                    |                                                                                                    |                                                                                              | Rechercher di                                                                                                    |       |  |
| Cible :                                                                               | C:\Windows\explorer.exe ms-settings.windowsupdate                  | Sélectionner une icite parts la liste d'dessous ;                                         | Organiser 👻 Nouveau dossi                                                                                                    | er           |                                                                                                    |                                                                                                    |                                                                                              |                                                                                                    |       |  |
| Démaner dans :<br>Touche de raccourc<br>Exécuter :<br>Commentaire :<br>Emplacement du | C:WINDOWS                                                          |                                                                                           |                                                                                                    | *<br>*<br>*  | Nom<br>abyton XVF-CLEANER<br>abyton VVLAV-LIVE-SCANNER<br>apprompt<br>apporth<br>AppReasiness<br>assembly<br>bestdor<br>Boot<br>Branding<br>BrowserCore<br>CbsEmp | Modifié le<br>16/04/2023 10:34<br>15/03/2023 11:17<br>27/07/2023 01:37<br>26/09/2023 21:09<br>27/09/2023 14:11<br>13/09/2023 06:29<br>26/09/2023 31:09<br>07/05/2022 07:42<br>07/05/2022 07:42<br>26/09/2023 21:03 | Type<br>Dossier<br>Dossier<br>Dossier<br>Dossier<br>Dossier<br>Dossier<br>Dossier<br>Dossier | de fichiers<br>de fichiers<br>de fichiers<br>de fichiers<br>de fichiers<br>de fichiers<br>de fichiers<br>de fichiers<br>de fichiers<br>de fichiers<br>de fichiers | aille |  |
|                                                                                       | OK Annuler Appliquer                                               |                                                                                           | a die                                                                                                    | on I         | Containers<br>Cursors<br>debug                                                                                                    | 07/05/2022 07:24<br>07/05/2022 07:24<br>13/09/2023 19:56<br>07/05/2022 07:42                                                                                                    | Dossier<br>Dossier<br>Dossier<br>Dossier                                                     | de fichiers<br>de fichiers<br>de fichiers<br>de fichiers                                                                                                    |       |  |

Cliquer sur OK.

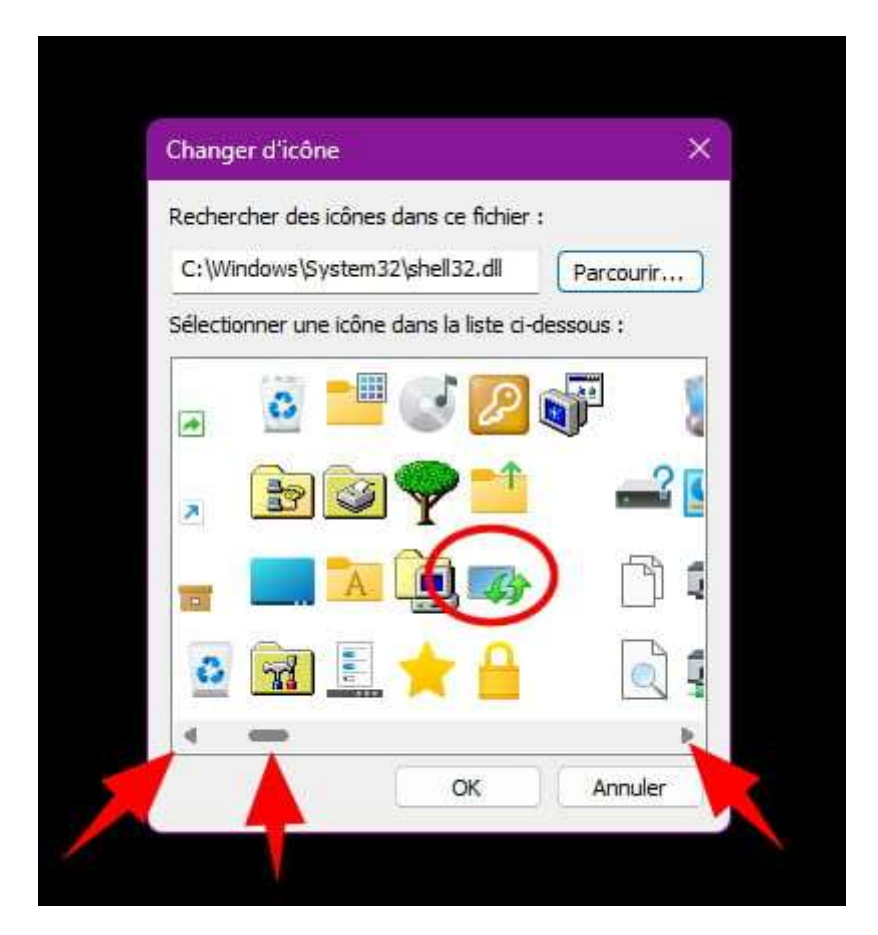

Une icône est ajoutée au raccourci.

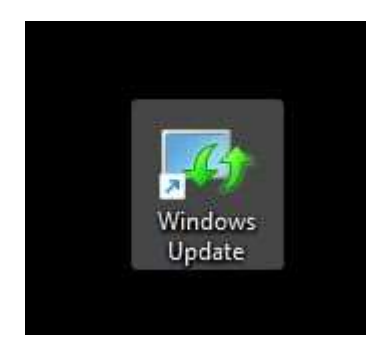

# Solutions 1 :

Épingler le raccourci Windows Update.

Sur le Bureau, ou dans un des dossiers de l'explorateur, faire un clic droit sur le raccourci Windows Update à épingler au menu Démarrer.

Cliquer sur ==▶ Épingler

Exemple avec le raccourci Windows Update (Vérifier les mises à jour).

| 6                          |                                                                                                    |   |
|----------------------------|----------------------------------------------------------------------------------------------------|---|
| Varifier les mis<br>à jour | Ouvrir<br>Ouvrir l'emplacement du fichier<br>Exécuter en tant qu'administrateur<br>Ajouter aux Favoris<br>Épingler au menu Démarrer |   |
|                            | Analyser avec Microsoft Defender<br>Zoner Photo Studio<br>Épingler à la barre des tâches                                            |   |
| E                          | Copier en tant que chemin d'accès<br>Partager<br>Restaurer les versions précédentes                                                 |   |
|                            | Envoyer vers<br>Couper<br>Copier<br>Coller                                                                                          | > |
|                            | Créer un raccourci<br>Supprimer<br>Renommer                                                                                         |   |

Ouvrir ensuite le menu Démarrer pour accéder au raccourci épingler.

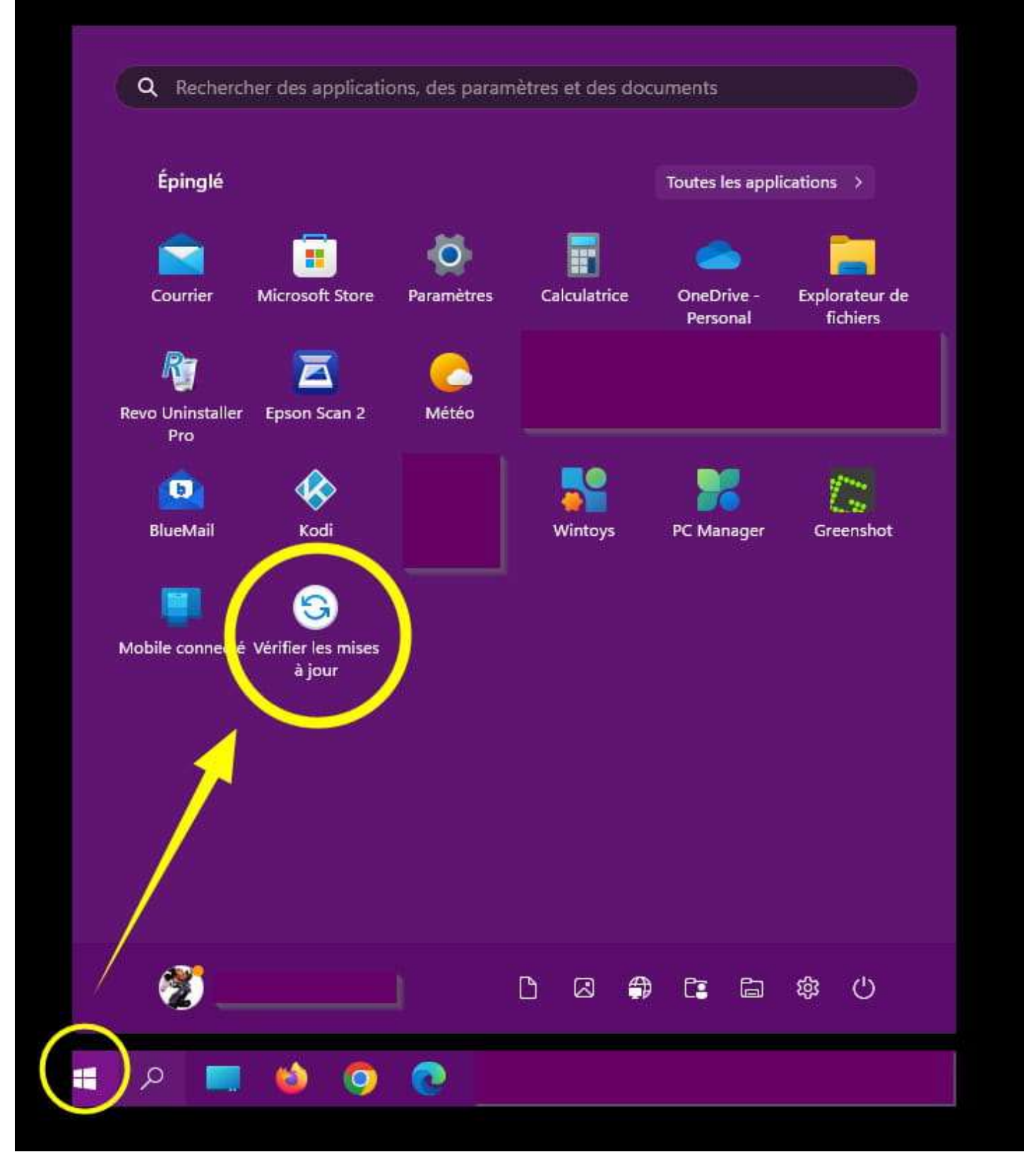

Pour celles et ceux qui souhaitent le raccourci Windows Update enregistrer l'archive sur ce lien

Avec W11 faire un clic droit sur l'archive puis Extraire tout.

| - |                                  |  |
|---|----------------------------------|--|
|   |                                  |  |
| c |                                  |  |
|   | Ouvrir                           |  |
|   | Épingler à l'accès rapide        |  |
|   | WinRAR                           |  |
|   | Ajouter aux Favoris              |  |
|   | Extraire tout                    |  |
|   | Analyser avec Microsoft Defender |  |

Cliquer sur **Parcourir**.

Dans le menu gauche, cliquer sur Bureau.

Cliquer sur Sélectionner un dossier.

| Sélectionner une destination et extraire les fichiers         Les fichiers seront extraits dans ce dossier :         C:\Users)       (Bureau\Windows update         Sélectionnez une destination         →                                                                                                    |          |
|----------------------------------------------------------------------------------------------------|----------|
| Les fichiers seront extraits dans ce dossier :<br>C:\Users\ Bureau\Windows update Parcourir Sélectionnez une destination<br>→ ✓ ↑ □→ Bureau<br>Rechercher dans :                                                                                                    |          |
| C:\Users)     Bureau\Windows update     Parcourir       Sélectionnez une destination        → * ↑     Image: A sector of the sector of the sector of |          |
| Sélectionnez une destination<br>→ → ↑ I → Bureau                                                                                                    |          |
| - → ✓ ↑ 🔲 > Bureau                                                                                                    | ×        |
|                                                                                                    | Bureau 🔎 |
|                                                                                                    |          |
| irganiser 🔻 Tvouveau dossier                                                                                                    |          |
| Accueil                                                                                                    |          |
| CneDrive - Personal                                                                                                    |          |
|                                                                                                    |          |
| Bureau Z                                                                                                    |          |
| Téléchargements                                                                                                    |          |
| images A                                                                                                    |          |
| 🥑 Musique 🛛 🖈                                                                                                    |          |
| 🐮 Vidéos 🔹 🖈                                                                                                    |          |
| Documents *                                                                                                    |          |
| 👳 Ce PC                                                                                                    |          |
| 造 Disque local (C:)                                                                                                    |          |
| 🚍 Disque local (E:)                                                                                                    |          |
| 🚍 Disque dur (\\Freebox_Server) (Z:)                                                                                                    |          |
|                                                                                                    |          |
| Dossier: Bureau                                                                                                    |          |
| 3 Sélectionner un dossier                                                                                                    | Annuler  |

Cliquer sur Extraire.

Cocher la case si vous le souhaitiez =▶ Afficher les dossiers extraits une fois l'opération terminée.

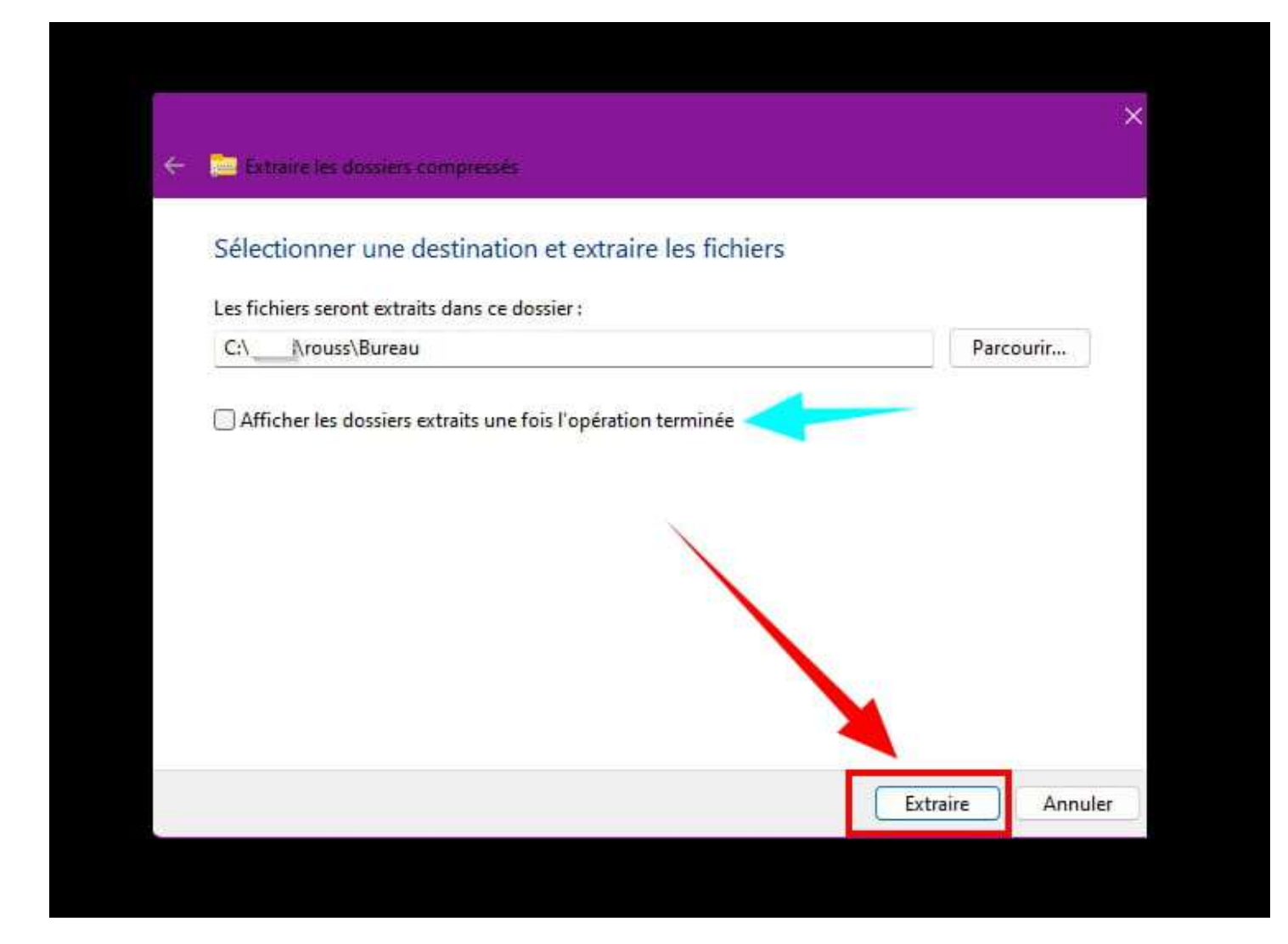

Épingler au menu Démarrer le raccourci de votre choix.

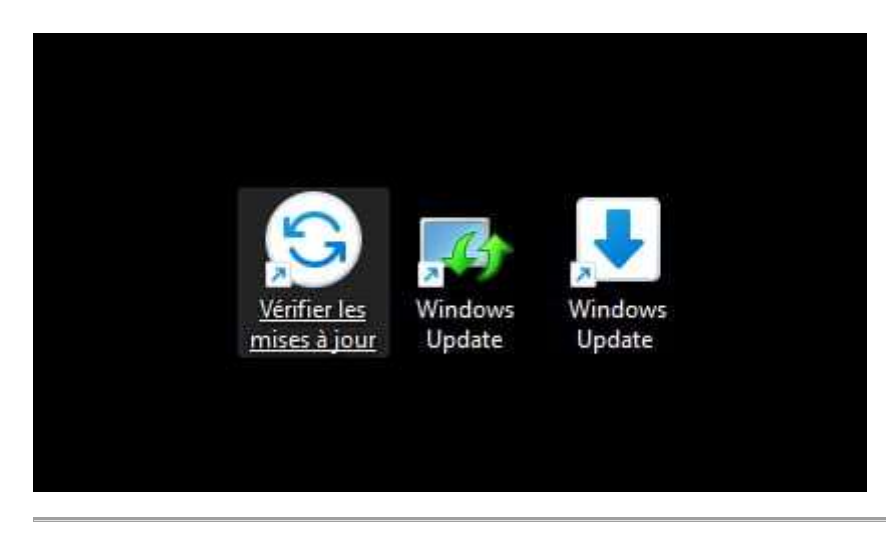

## Solution 2 :

La ligne Épingler au menu Démarrer est absente du clic droit.

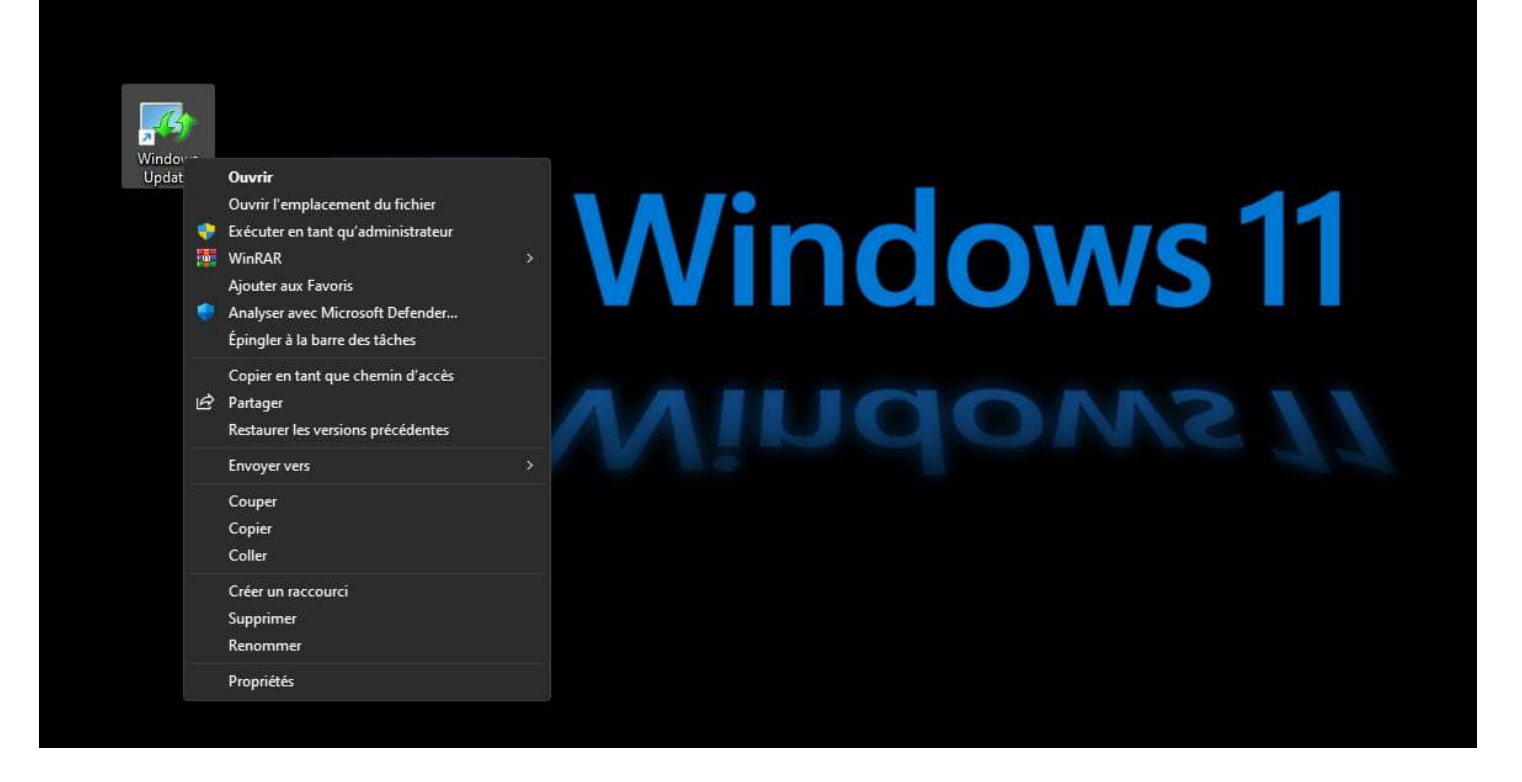

Dans cette procédure, le raccourci Windows Update sera ajouté dans le répertoire "**Programmes**" de Windows afin de pouvoir l'épingler au menu Démarrer.

### La procédure :

Faire un clic droit sur le bouton Démarrer.

Cliquer sur la ligne Exécuter (Ou touche clavier Windows + X).

Faire un copier-coller ==▶ shell:start menu

Cliquer sur OK.

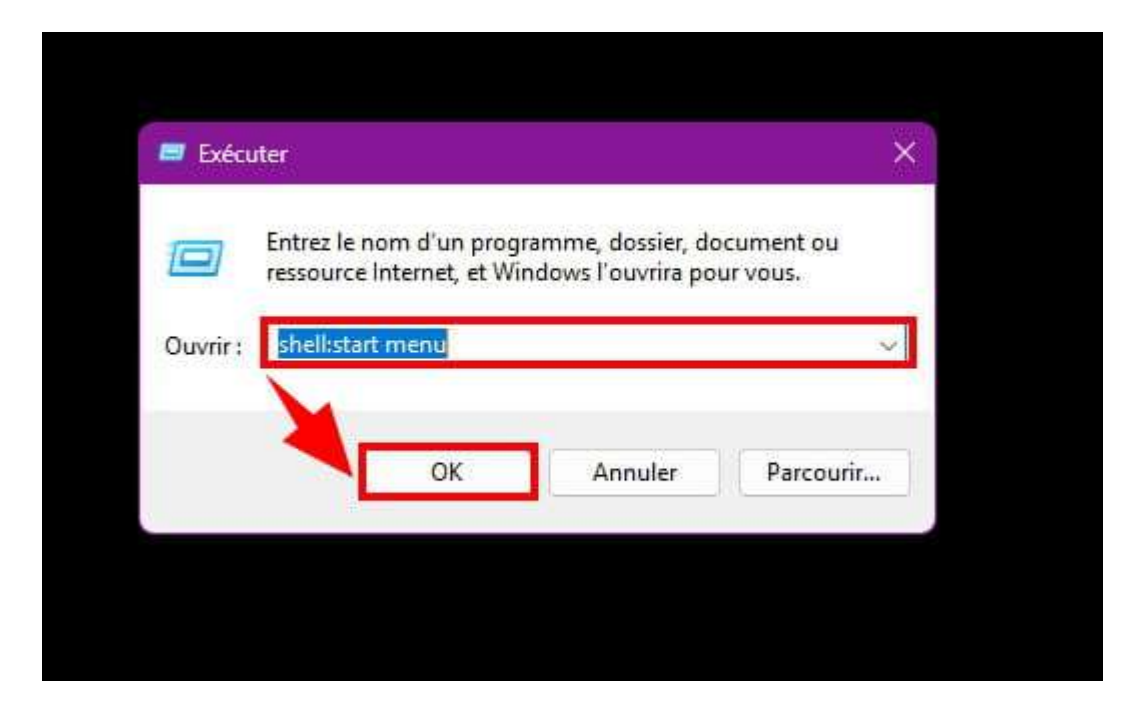

Ouvrir le dossier **Programmes**.

| 🛄 🛛 🚽 📜 🖛 Menu Dém     | arrer         |                          |                       |                   |           |    |
|------------------------|---------------|--------------------------|-----------------------|-------------------|-----------|----|
| Fichier Accueil Partag | e Affichage   |                          |                       |                   |           |    |
| < > < ^ []             | « AppData » R | Roaming > Microsoft > Wi | ndows 🕨 Menu Démarrer | ÷                 | C Recherc |    |
| Accueil                | Nom           | n ^                      | Modifié le            | Туре              | Taille    | ĺ. |
| 🜰 OneDrive - Personal  |               | Programmes               | 27/09/2023 14:48      | Dossier de fichie | irs       |    |
| 🔜 Bureau               | *             |                          |                       |                   |           | -  |
| 🚽 Téléchargements      | *             |                          |                       |                   |           |    |
| 🔀 Images               | *             |                          |                       | 100               |           |    |
| A MARK                 | *             |                          |                       |                   |           |    |

Réduire l'explorateur Windows.

Faire glisser (ou copier-coller) le raccourci Windows Update dans la fenêtre de l'explorateur Windows.

Fermer l'explorateur Windows.

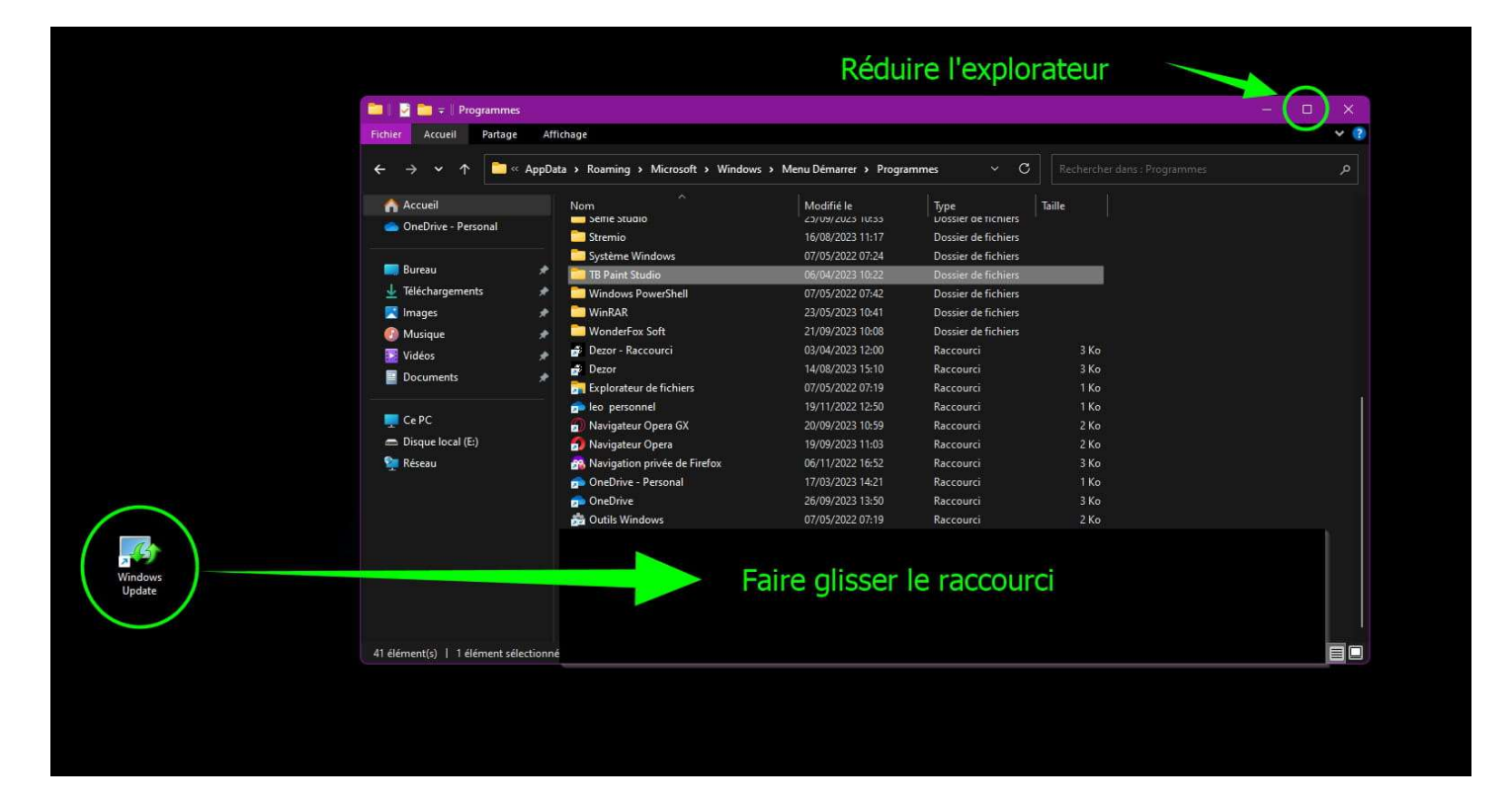

Cliquer sur le bouton Démarrer.

Cliquer sur == ► **Toutes les applications** 

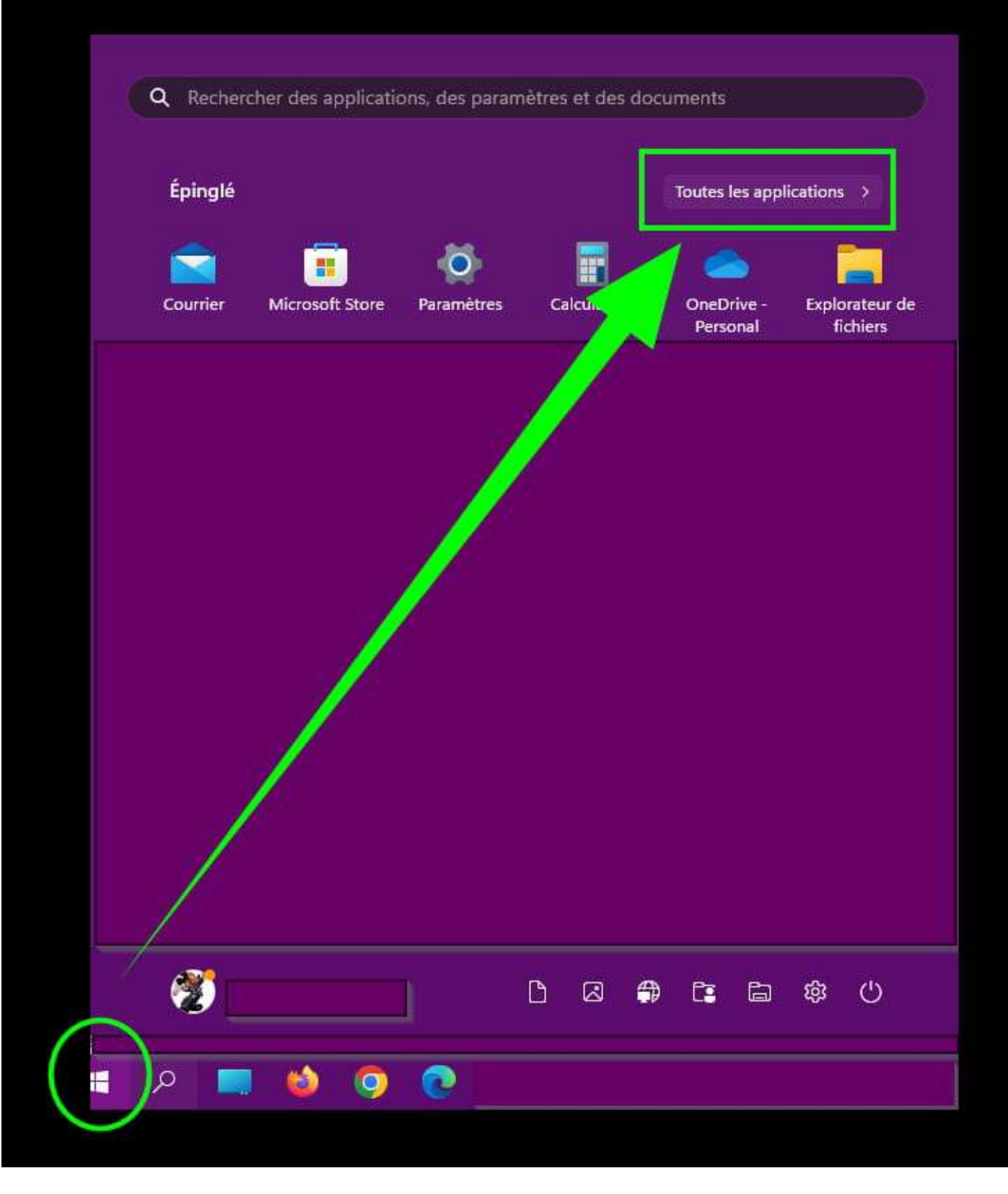

Descendre à la première lettre donnée au raccourci.

Par exemple a la lettre W si le raccourci est nommé Windows Update.

Faire un clic droit sur Windows Update

Cliquer sur ==▶ Épingler au menu Démarrer

|                    | or applications                               |        |                         |             | Deteur |
|--------------------|-----------------------------------------------|--------|-------------------------|-------------|--------|
|                    | es applications                               |        |                         |             | KetOur |
| W                  |                                               |        |                         |             |        |
|                    |                                               |        |                         |             |        |
|                    |                                               |        |                         |             |        |
|                    |                                               |        |                         |             |        |
|                    |                                               |        |                         |             |        |
|                    |                                               |        |                         |             |        |
|                    |                                               |        |                         |             |        |
| 9 <b>9</b> n       | VinCDEmu Settings                             |        |                         |             |        |
| 🥺 v                | VinCDEmu Settings<br>Vindows Update           |        | <b>≠</b> 102 - 10       |             |        |
| 🥺 v                | VinCDEmu Settings<br>Vindows Update           | \$     | Épingler au mer         | nu Démarrer | ]      |
| /<br>*** **<br>*** | VinCDEmu Settings<br>Vindows Update<br>VinRAR | <br>\$ | Épingler au mer<br>Plus | u Démarrer  |        |

Le raccourci Windows Update est ajouté au menu Démarrer.